## SMART BANK-ААР ПОС-ЫН ОРЛОГО БАРЬЦААЛСАН ДИЖИТАЛ ЗЭЭЛ АВАХ ГАРЫН АВЛАГА

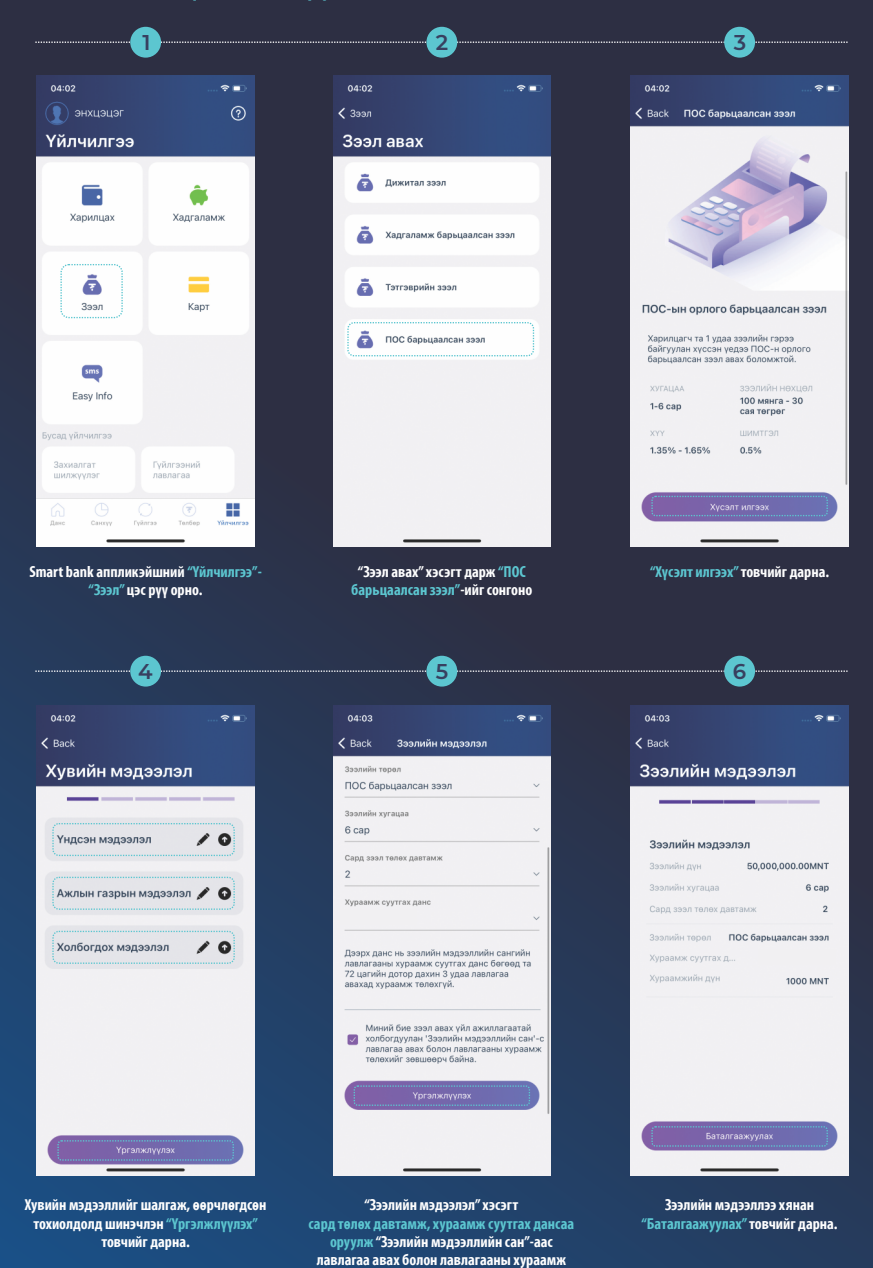

төлөхийг зөвшөөрсөн тохиолдолд "Үргэлжлүүлэх" товчийг дарна.

## SMART BANK-ААР ПОС-ЫН ОРЛОГО БАРЬЦААЛСАН ДИЖИТАЛ ЗЭЭЛ АВАХ ГАРЫН АВЛАГА

| 7                                                                                                    | 8                                                                                                    | 9                                                                                                    |
|----------------------------------------------------------------------------------------------------|----------------------------------------------------------------------------------------------------|----------------------------------------------------------------------------------------------------|
| )4:03 🕈 🗈                                                                                                    | 04:03 🕈 🖿                                                                                                    | 04:03                                                                                                    |
| Back                                                                                                    |                                                                                                    |                                                                                                    |
| ээлийн мэдээлэл                                                                                                    | Зээлийн мэлээлэл                                                                                                    |                                                                                                    |
| 1799088 (pHK388 HAURA)<br>conduces 000000 8<br>3907 10 00                                                                                                    | Батлах нууц үг<br>Үкнүнжлээ<br>Их дүнтэй гүйлгээ хийхэд, зарим<br>Улемохим<br>Үйлчилгээг авахад Батлах нууц үгийг                                                                                                    |                                                                                                    |
| он наланий канону (20)<br>1 мрекит:<br>2 рант нагуздугу унун зөв маухихия нагунк байгаа хүмээ автгалва уу.                                                                                                    | Линае развит<br>Эллиния хр.<br>• Та хурая                                                                                                    |                                                                                                    |
| нія кустятийн харнуу и мэйл, носоов боляя хүсэлт илтээсэн сунгаар дамжуулан<br>дэвэ.<br>нія хусээт шийдээрэгэсдэхий дараа "Давагтал эхэнийн эрэ гээс гэрэ" – Канатай<br>уулад эхэний ганаган олгогиул хийнэ. Хэээн эрээ байгуулаагий бол заагийн                                                                                                    | Tronin     Manysan     Manysan     Manysan     Tronin     Tronin     Tronin     Tronin     Tronin     Tronin     Tronin                                                                                                    |                                                                                                    |
| айраах сазбарт очни гэрээс батаатаажуулаа. Таны эконүү докогтал хэллийн<br>1748 авг хучинтэй байна.<br>8 цёмн:                                                                                                    | edə fairy BƏTЛƏX analıs<br>xycarı 4<br>Anazaya 19                                                                                                    | $\frown$                                                                                                    |
| лангч за медиталито буруу орудосан толиолдалд такы хиланби тарсалинбе суллах.<br>онгуй.<br>оне болков пос чалана адактадаргүй эдил суулийн 6 одо тардатгүй пос-н                                                                                                    | Xapana Maprcail? #regana     fonces     Ta fonce                                                                                                    |                                                                                                    |
| ни хутавала на этом полнотони вейност лигии ди лус облосот лигии ликовци худ.<br>ини ликована 22<br>ини дание на ликова на полнотони должива на полнотони или полнотони за лиги на лус                                                                                                    | <ul> <li>вознача и уча власти по по по по по по по по по по по по по</li></ul>                                                                                                    |                                                                                                    |
| зан жэлэнэ.<br>элэхий: эрэги нэмэлтийн хумаднийн дэгуу төлөөгүй хутадаа хэлууулсэн<br>адохд Монгол баанын хэлийн медээллийн санд буртгэсдэх дижитал хэлийн<br>агдахаг анхиран уу.                                                                                                    | оодержая уклаху.<br>• Хурон хэхийн сурон тохологийн хурмарийн дагуу тоховчүй хурмада хотуруулсэн<br>товиаадагд Монгол Кананаа гэхийн недэхлсэийн санд Фрегэедок диантаа гэхийн<br>эрэ хангаамт жамаарн уу                                                                                                    |                                                                                                    |
| эн чурмарийн дэгуу эрхэг тологтоо хайг эхүй тэглэгдэгд нэжэггүүсэн<br>н хэлжээ дараггийн зурмарс тэглэгтэд гэхээ тэглэгтэг эхээ тэглэг<br>н хэлдэгийг зөмлөөрсхөөд батаггааг гарын үсэг зурсантай адаг зүүнжгэйд                                                                                                    | <ul> <li>Эладэгч хумарлай ааруу эрэг төлллоо хайг хүүй товахлалд нэмлсгүүлсэв<br/>хүүгий хэлэг зараагайн хулаараг төлэхтэр хөлөг төрөл хүүх элэг төөл хөөг<br/>Хурул нэмлэлийг зөлжөөрсөөөр бөгллэгт гөрөл үсэг зурсаатай адла хүмөлтэйд</li> </ul>                                                                                                    | Зээлийн хүсэлт амжилттай илгээгдл<br>Зээлийн шийдвэрийг таны бүртгэлтэй                                                                                                    |
| Зевшеерех                                                                                                    | Зовшоврех                                                                                                    |                                                                                                    |
| лийн гэрээтэй танилцсаны дараа<br>өвшөөрч байна" хэсгийг сонгож<br>"Зөвшөөрөх" товчийг дарна.                                                                                                    | Батлах нууц үгээ оруулан "Батлах"<br>товчийг дарна.                                                                                                    | ингэснээр таны зээлийн хүсэл<br>амжилттай илгээгдэх бөгөөд зээ<br>шийдвэрийг таны бүртгэлтэй гар у<br>дугаар руу илгээх болно.                                                                                                    |
| нийн гэрээтэй танилцсаны дараа<br>ввшөөрч байма" хэсгийг сонгож<br>"Зөвшөөрөх" товчийг дарна.<br>100                                                                                                    | Батлах нууц үгээ оруулан "Батлах"<br>товчийг дарна.                                                                                                    | ингэснээр таны зээлийн жүсэ<br>амжилтай илгээгдэх бөгөө, зээ<br>шийдвэрийг таны бүртгэлтэй гар у<br>дугаар руу илгээх болно.                                                                                                    |
| ийн гэрээтэй танилцсаны дараа<br>авшөөрч байиа″ хэсгийг сонгож<br>"Зөвшөөрөх" товчийг дарна.<br>100-<br>104                                                                                                    | Батлах нууц үгээ оруулан "Батлах"<br>товчийг дарна.<br>0404 — ♥ ■<br>< васк                                                                                                    | ингэснээр таны зээлийн жүсэ<br>амжилтай илгээгдэх бөгөө, зээ<br>шийдвэрийг таны бүртгэлтэй гар у<br>дугаар руу илгээх болно.                                                                                                    |
| нийн гэрээтэй танилцсаны дараа<br>ввшөөрч байма" хэсгийг сонгож<br>"Зөвшөөрөх" товчийг дарна.<br>100<br>коа                                                                                                    | Батлах нууц үгээ оруулан "Батлах"<br>товчийг дарна.<br>11<br>0404 ← ♥ ●<br>< Веск<br>Зээл олгох                                                                                                    | ингэснээр таны зээлийн хүсэ<br>амжилтай илгээхэх бөгөө, зээ<br>шийдвэрийг таны бүртгэлтэй гар у<br>дугаар руу илгээх болно.<br>Оснос<br>Санос<br>Санос<br>С<br>С<br>Санос<br>С<br>С<br>С<br>С<br>С<br>С<br>С<br>С<br>С<br>С<br>С<br>С<br>С<br>С<br>С<br>С<br>С<br>С<br>С |
| нийн гэрээтэй танилцсаны дараа<br>ввшөөрч байма" хэсгийг сонгож<br>"Зевшөөрөх" товчийг дарна.<br>100<br>кол<br>вск<br>ОС барьцаалсан зээл                                                                                                    | Батлах нууц үгээ оруулан "Батлах"<br>товчийг дарна.<br>11)<br>04:04<br>< Васк<br>Зээл олгох<br>2004 авах дуг                                                                                                    | ингэснээр таны зээлийн хүсэ<br>амжилтай илгээхэх бөгөө, зээ<br>шийдвэрийг таны бүртгэлтэй гар у<br>дугаар руу илгээх болно.<br>Ф<br>очос<br>с зээл олгох<br>Зээл олгох<br>Зээлийн мэдээлэл                                                                                                    |
| нийн гэрээтэй танилцсаны дараа<br>ввшеерч байма" хэсгийг сонгож<br>"Зевшеерех" товчийг дарна.<br>100<br>кол<br>аск<br>ОС барьцаалсан зээл<br>пийн мэдээлэл <u>зээлийн толов</u>                                                                                                    | Батлах нууц үгээ оруулан "Батлах"<br>товчийг дарна.<br>11)<br>04:04 - ♥ ■♥<br>€ Воск<br>Зээл олгох<br>9 Зээл авх дүн<br>50,000,000.00                                                                                                    | ингэснээр таны зээлийн хүсэ<br>амжилтай илгээхэх бөгөө, зээ<br>шийдвэрийг таны бүртгэлтэй гар у<br>дугаар руу илгээх болно.<br>04:05<br>43:00 олгох<br>3ээл олгох<br>Зээл олгох<br>Зээл ийн мадээлэл<br>Зээх улээн ваа дыс                                                                                                    |
| нийн гэрээтэй танилцсаны дараа<br>авшөөрч байма" хэсгийг сонгож<br>"Зөвшөөрөх" товчийг дарна.<br>100<br>коа<br>коа<br>ОС барьцаалсан зээл<br>мойн мэдээлэл                                                                                                    | Батлах нууц үгээ оруулан "Батлах"<br>товчийг дарна.<br>04.04                                                                                                    | ингэснээр таны зээлийн хүсэ<br>амжилтгай илгээслэх бөгөө, зээ<br>шийдвэрийг таны бүртгэлтэй гар у<br>дугаар руу илгээх болно.<br>04:05 Ф<br>Зээл олгох<br>Зээл олгох<br>Зээл олгох<br>Зээл олгох<br>Зээлийн мэдээлэл<br>Зээлийн мэдээлэл<br>Зээлийн мэдээлэл<br>Зээлийн мэдээлэл<br>Зээлийн мэдээлэл                                                                                                    |
| нийн гэрээтэй танилцсаны дараа<br>ввшөөрч байма" хэсгийг сонгож<br>"Зөвшөөрех" товчийг дарна.<br>00<br>100<br>100<br>100<br>100<br>100<br>100<br>100<br>100<br>100                                                                                                    | Батлах нууц үгээ оруулан "Батлах"<br>товчийг дарна.<br>10<br>04:04                                                                                                    | ингэснээр таны зээлийн хүсэ<br>амжилтгай илгээх бөгөө, зээ<br>шийдвэрийг таны бүртгэлтэй гар у<br>дугаар руу илгээх болно.<br>04:05 - 9<br>< Зээл олгох<br>Зээл олгох<br>Зээл олгох<br>Зээлийн мэдээлэл<br>Зээлийн хүү Гарниу 61,5<br>Зээлийн хүү Гарниу 61,5                                                                                                    |
| нийн гэрээтэй танилцсаны дараа<br>ввшөөрч байиа" хэсгийг сонгож<br>"Зөвшөөрчх" товчийг дарна.<br>ФОО<br>оса<br>чах<br>ОС барьцаалсан зээл<br>ийн мадээлэл<br>зээлийн толов<br>хээлийн толов<br>хээлийн толов                                                                                                    | Батлах нууц үгээ оруулан "Батлах"<br>товчийг дарна.<br>04:04<br>♦ Васк<br>33эл олгох<br>9 Заан нах дун<br>50,000,000.00                                                                                                    | ингэснээр таны зээлийн хүсэ<br>амжилтгай илгээгдэх бөгөө, зээ<br>шийдвэрийг таны бүртгэлтэй гар у<br>дугаар руу илгээх болно.<br>04:05 - • •<br>< Зээл олгох<br>Зээл олгох<br>Зээл олгох<br>Зээл олгох<br>Зээл олгох<br>Зээл олгох<br>Зээл олгох<br>Зээл олгох<br>Саранин хугаца 6 с<br>Сар, зэл төмж даатаж                                                                                                    |
| нийн гэрээтэй танилцсаны дараа<br>евшөөрч байиа" хэстийг сонгож<br>"Зөвшөөрөх" товчийг дарна.<br>100<br>кол<br>аск<br>ОС барьцаалсан зээл<br>мийн мэдээлэл зээлийн толов<br>2024-01-28                                                                                                    | Батлах нууц үгээ оруулан "Батлах"<br>товчийг дарна.                                                                                                    | ингэснээр таны зээлийн хүсэ<br>амжилтгай илгээгдэх бөгөө, зээ<br>шийдвэрийг таны бүртгэлтэй гар у<br>дугаар руу илгээх болно.<br>04:05<br>4:33эл олгох<br>Зээл олгох<br>Зээл олгох<br>Зээл олгох<br>Зээл буг эм явж дан<br>Зээлийн хугада 6с<br>Сар зэя тионх, давтам<br>Сар бүр танонт хийх адар                                                                                                    |
| тийн гэрээтэй танилцсаны дараа<br>ввшөөрч байиа" хэсгийг сонгож<br>"Зөвшөөрчх" товчийг дарна.<br>100<br>00<br>00<br>00<br>00<br>00<br>00<br>00<br>00<br>00<br>00<br>00<br>0                                                                                                    | Батлах нууц үгээ оруулан "Батлах"<br>товчийг дарна.<br>04:04<br>© Васк<br>33эл олгох<br>04:04<br>04:04<br>04<br>04<br>04:04<br>04:04<br>04:04<br>04<br>04<br>04:04<br>04<br>04<br>04<br>04<br>04<br>04<br>04<br>04<br>04<br>04<br>04<br>04<br>0 | ингэснээр таны зээлийн хүсэ<br>амжилтгай илгээгдэх бөгөө, зээ<br>шийдвэрийг таны бүртгэлтэй гар у<br>дугаар руу илгээх болно.<br>04:05 • • • • • • • • • • • • • • • • • • •                                                                                                    |
| нийн гэрээтэй танилцсаны дараа<br>ввшөөрч байиа" хэстийг сонгож<br>"Зөвшөөрчх" товчийг дарна.<br>100<br>ноа<br>как<br>ОС барьцаалсан зээл<br>2024-01-26<br>2024-01-26<br>уссан дүн 50,000,000.00 ММТ<br>нгох боломлиг дүн 50,000,000.00 ММТ<br>эээлийн толов                                                                                                    | Батлах нууц үгээ оруулан "Батлах"<br>товчийг дарна.<br>04:04<br>Сваск<br>33эл олгох<br>3эал ажа дик<br>50,000,000.00<br>3аал хүлэн авах дик<br>Сар бүр төлөлт хийх өдөр<br>10<br>Сар бүр төлөлт хийх өдөр<br>10<br>Сар бүр төлөлт хийх өдөр                                                                                                    | ингэснээр таны зээлийн хүсэ<br>аажихлигтай илгээгдэх бөгөө, зээ<br>шийдвэрийг таны бүртгэлтэй гар у<br>дугаар руу илгээх болно.<br>04:05<br>3эал олгох<br>Зээл олгох<br>Зээл олгох<br>Зээл олгох<br>Зээлийн мэдээлэл<br>Зээлийн мэдээлэл<br>Зээлийн мэдээлэл<br>Зээлийн мэдээлэл<br>Зээлийн хүү Гадни<br>Зээлийн хүү Гадни<br>Сар бүр төлөгт хийх өдөр<br>Салборын зэр                                                                                                    |
| лийн гэрээтэй танилцсаны дараа<br>өвшөөрч байна" хэстийг сонгож<br>"Зөвшөөрөх" товчийг дарна.<br>100<br>100<br>100<br>100<br>100<br>100<br>100<br>100<br>100<br>10                                                                                                    | Батлах нууц үгээ оруулан "Батлах"<br>товчийг дарна.<br>04 04<br>< Васк<br>Зээл олгох<br>Фазан хүнээн аах дин<br>Бо,000,000.00<br>Фазан хүнээн аах дин<br>Сор бүр төлөнт хийх өдөр<br>10<br>Сар бүр төлөнт хийх өдөр /2 дахь төлөнт/<br>25                                                                                                    | Ингаснээр таны зээлийн хүсэл<br>амжилтгай илгээгдэх бөгөө, зээ<br>шийдвэрийг таны бүртгэлтэй гар у<br>дугаар руу илгээх болно.                                                                                                    |
| лийн гэрээтэй танилцсаны дараа<br>Iевшөөрч байна" хэстийг сонгож<br>"Зөвшөөрөх" товчийг дарна.<br>100<br>4:04 • • • • • •<br>Асм<br>ОС барьцаалсан зээл<br>Имин мацсалгал зээлийн төлөв<br>2024-01-26<br>Учсан дум 50,000,000.00<br>Олох болсонлогт дум 50,000,000.01<br>Олос борьцаалсан<br>Зээлийн төрө ПоС барьцаалсан<br>Эээл                                | Батлах нууц үгээ оруулан "Батлах"<br>товчийг дарна.<br>04:04<br>♦ Воск<br>Зээл олгох<br>Фана хүлч<br>Бо,000,000.00<br>Фана хүлчэн аах дэлс<br>Сдр бүр талалт хийх өдөр<br>10<br>Сар бүр талалт хийх өдөр                                                                                                    | ингэснээр таны зээлийн хүсэл<br>амжилтгай илгээгдэх бөгөө, зээ<br>шийдвэрийг таны бүртгэлтэй гар у<br>дугаар руу илгээх больо.<br>04-05                                                                                                    |
| лийн гэрээтэй танилцсаны дараа<br>Іөвшөөрч байна" хэсгийг сонгож<br>"Зөвшөөрех" товчийг дариа.<br>ФОО<br>404<br>404<br>ФОС барьцаалсан зээл<br>Лийн калсалгаг<br>2024-01-28<br>Күссэн дун Б0,000,000.00<br>Сос барьцаалсан зээл<br>2024-01-28<br>Күссэн дун Б0,000,000.00<br>Сос барьцаалсан зээл<br>Зээлийн талов<br>Зээлийн талов<br>Зээлийн талов<br>Зээл аах | Батлах нууц үгээ оруулан "Батлах"<br>товчийг дарна.<br>04:04<br>♦ Воск<br>33эл олгох<br>Фол лах дун<br>Бо,000,000.00<br>Фол хүлээн аах дун<br>Сар бүр төөөнт хийк өдөр<br>10<br>Сар бүр төөөнт хийк өдөр /2 дахь төөөнт/<br>25                                                                                                    | ингэснээр таны зээлийн хүсэл<br>амжилтгай илгээгдэх бөгөө, зээ<br>шийдвэрийг таны бүртгэлтэй гар у<br>дугаар руу илгээх болно.<br>04:05<br>< Зээл олгох<br>Зээлийн мэдзэлсэл<br>Зээлийн мэдзэлсэл<br>Зээлийн мэдзэлсэл<br>Зээлийн мэдзэлсэл<br>Зээлийн мэдзэлсэл<br>Зээлийн мэдзэлсэл<br>Зээлийн мэд зээл тайм с алг<br>Сард зээл тайм с даагаанж<br>Сард зээл тайм с даагаанж<br>Сард зээл тайм с даагаанж<br>Салбарын нэр                                                                                                    |
| лийн гэрээтэй танилцсаны дараа<br>Іавшөөрч байна" хэстийг сонгож<br>"Зэвшөөрөх" товчийг дарна.<br>404<br>404<br>404<br>406<br><b>СО Барьцаалсан зээл</b><br><b>ОС Барьцаалсан зээл</b><br>933лийн толов<br>50,000,000.00<br>7424-01-20<br>100 С барьцаалсан зээл<br>100 С барьцаалсан зээл<br>333лийн төлө<br>333лийн төлө<br>333лийн төлө<br>333лийн төлө       | Батлах нууц үгээ оруулан "Батлах"<br>товчийг дарна.<br>04.04<br>♦ Васк<br>33эл олгох<br>0.00,000.00<br>0.00 (реконт хийк адар)<br>10<br>0.00 (у теконт хийк адар)<br>10<br>0.000 (дахь токонт)<br>25                                                                                                    | ингаснээр таны зээлинг үүсэл<br>амжилтай илгээгдэх бөгөө, зээ<br>шийдвэрийг таны бүртгэлтэй гар у<br>дугаар руу илгээх болно.                                                                                                    |
| лийн гэрээтэй танилцсаны дараа<br>Іавшөөрч байна" хэстийг сонгож<br>"Завшөөрөх" товчийг дарна.                                                                                                    | Darnax kryu yra> opyynar "Garnax"<br>cobrunir gapna.                                                                                                    | Ингаснээр таны зээлийн хүсэл<br>амжилтай иллэгэдхэх бөгөө, зээ<br>шийдвэрийг таны бүртгэлтэй гар у<br>дугаар руу илгээх больо.<br>(2000<br>2000<br>2000<br>2000<br>2000<br>2000<br>2000<br>20                                                                                                    |
| лийн гэрээтэй танилцсаны дараа<br>Іавшөөрч байна" хэстийг сонгож<br>"Зөвшөөрх" товчийг дарна.                                                                                                    | Батлах нууц үгээ оруулан "Батлах"<br>товчийг дарна.                                                                                                    | ингэснээр таны зээлийн хүсэл<br>аажилтгай илгээгдэх бөгөө, зээ<br>шийдвэрийг таны бүртгэлтэй гар у<br>дугаар руу илгээх болно.<br>С<br>С<br>С<br>С<br>С<br>С<br>С<br>С<br>С<br>С<br>С<br>С<br>С<br>С<br>С<br>С<br>С<br>С<br>С                                                                                                    |
| лийн гэрээтэй танилцсаны дараа<br>Іавшөөрч байна" хэстийг сонгож<br>"Зөвшөөрчх" товчийг дарна.<br>404<br>404<br>аск<br>ОСбарьцаалсан зээл<br>1000 хэлийн талев<br>2024-01-28<br>Күссэн дүү<br>Соос боломинг дүү<br>50,000,000.00 мнт<br>Бээлийн талев<br>Соб барьцаалсан зээл<br>33 ла аах                                                                       | Barnax wyyu yras opyynar "Garnax"<br>obywir gapus.<br>↓ ↓ ↓ ↓ ↓ ↓ ↓ ↓ ↓ ↓ ↓ ↓ ↓ ↓ ↓ ↓ ↓ ↓ ↓                                                                                                     | Hiraceaap takis asanukin xycan<br>aaxwarntak unaasya so Gorogaa<br>unidgaapukir takis dyptrantak rap y<br>gyraap pyy unraas donuo.                                                                                                    |
| элийн гэрээтэй танилцсаны дараа<br>Зөвшөөрө байна" хэстийг сонгож<br>"Зөвшөөрөх" товчийг дарна.<br>ФОС<br>4:04 •••••••••••••••••••••••••••••••••••                                                                                                    | Батлах нууц үгээ оруулан "Батлах"<br>товчийг дарна.<br>04 04<br>♦ Воск<br>333Л ОЛГОХ<br>04 04<br>0 200 (000.00)<br>0 2000 хирээн ааха дис<br>0 (ор бүр төлөлт хийх өдөр<br>10<br>0 (ор бүр төлөлт хийх өдөр<br>10<br>0 (ор бүр төлөлт хийх өдөр                                                                                                    | Ингаснээр таны зээлийн хүсэл<br>амжилтай илгээгдэх бөгөө, зээ<br>шийдвэрийг таны бүртгэлтэй гар у<br>дугаар руу илгээх болю.<br>04-05<br>3ээл олгох<br>Зээл олгох<br>Зээл олгох<br>Зээл олгох<br>Зээлийн мэдээлэл<br>Зээлийн мэдээлэл<br>Зээлийн мэд алган<br>Зээлийн мэд алган<br>Зээлийн мэд алган<br>Зээлийн мэд алган<br>Зээлийн мэд алган<br>Зээлийн мэд алган<br>Зээлийн хий адар<br>Салбарын нэр<br>Салгоро Салаа                                                                                                    |

## SMART BANK-ААР ПОС-ЫН ОРЛОГО БАРЬЦААЛСАН ДИЖИТАЛ ЗЭЭЛ АВАХ ГАРЫН АВЛАГА

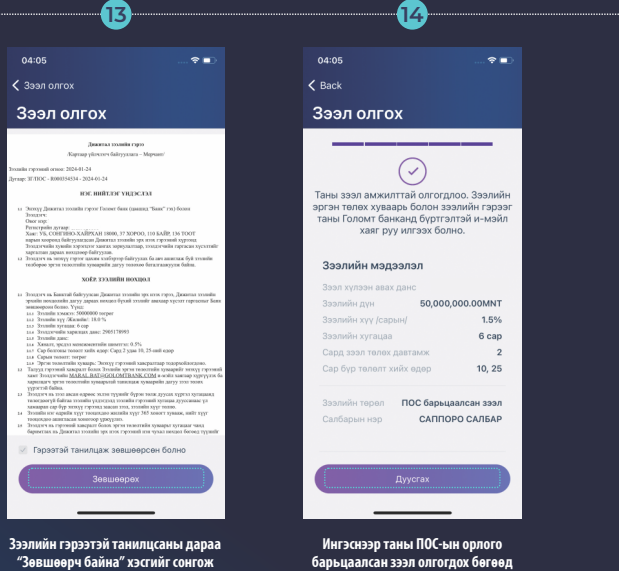

"Зевшеерех" товчийг дарна.

ингэснээр таны IIUС-ын орлого барьцаалсан зээл олгогдох бөгөөд Зээлийн гэрээ болон эргэн төлөлтийн хуваарийг бүртгэлтэй и-мэйл хаягт илгээнэ.